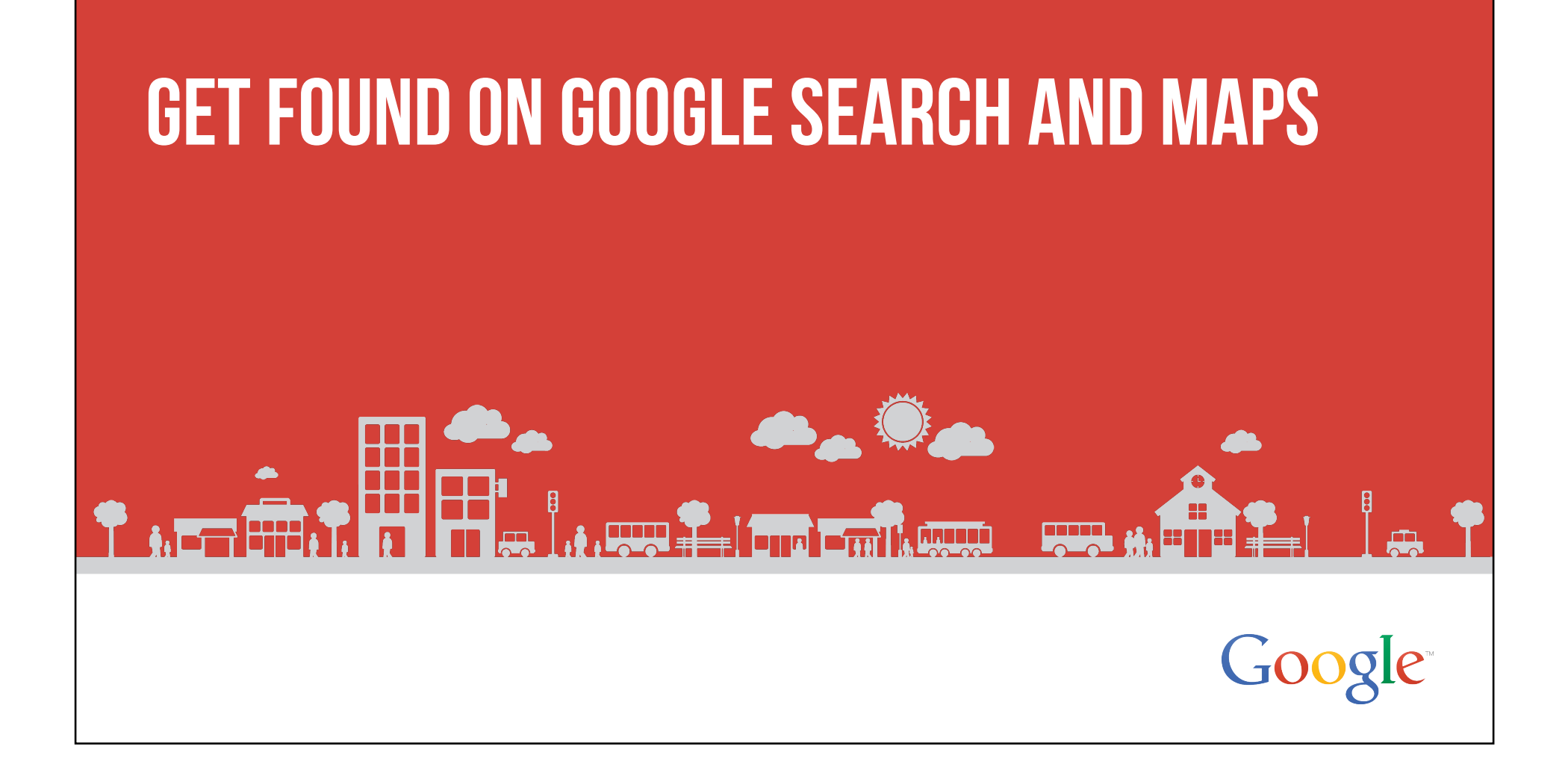

#### **CONNECT WITH CUSTOMERS WHEN THEY SEARCH ON GOOGLE** .... < > C 9 승 표 MALL-BATCH Google dandelion chocolate \$ Q 0 HOCOLN E Web Shopping Videos Maps Images More + Search tools About 4,040,000 results (0.31 seconds) See photos Hap's **Dandelion Chocolate** Methodomotic Schoolador www. dandelione/hocolado.com/ = Feb 7, 2014 - At Dandelione, we all wear multiple hats. My name is Maverick Watson and most days you'll find mei in the cafe, serving up hot sheeolades or ... 4.7 ★★★★★! 41 Google reviews - Witte a review - Google-page **Dandelion Chocolate** 740 Valencia St, San Francisco, CA 94110 (415) 349-0942 217 followers on Google+ Store About Us 0 items - \$0. \$20 Add to cart. \$8 Add Dandelion Chocolate is a bean 8 Write a review Follow Directions to cart. \$8 Add to cart. \$8 ... chocolate factory in the ... Retailers We also encourage to find our bars at the following retailers below ... Press For press inquiries or samples, Address: 740 Valencia St, San Francisco, CA 94110 please contact press .... More results from dandelionchocolate.com + Phone: (415) 349-0942 Dandelion Chocolate - Mission - San Francisco, CA | Yelp Memory in the control of the second second s Prices: \$\$\$\$ Hours: 10:00 am - 9:00 pm Menu: dandelionchocolate.com Dandelion Chocolate - San Francisco, CA - Food & Restaurant ... https://www.facebook.com/DandelionChocolate + Dandelion Chocolate, San Francisco, CA. 3061 likes - 336 taking about this - 3507 were here. We are a bean-to-bar chocolate factory based in the Mission .... Reviews Ξ. Dandelion Chocolate on Eventbrite www.eventbrite.com/o/dandelion-chocolate-3667501049 \* Eventbrite -17 \*\*\*\*\* 41 Google \* Dessert Sp. Dandelion Chocolate is using Eventbrite to organize 99 upcoming events. Check out Dandelion Chocolate's events, learn more, or contact this organizer. See more from a Sun, Apr 27 Chocolate 201 Tue, May 27 Chocolate 501 Wed, Dec 31 Dandelon Chocolate Gift Recent posts Our chocolate bars are always picking up good Our choosate bars are always picking up good vibrations. After pouring our tempered choosate into molds, they take a ride on the vibrating table to release any ... Filo 28, 2014 Dandellion Chocolate - Mission - San Francisco, CA - Foursquare foursquare.com > Food > Dessert Shop + Foursquare -\*\*\* \* \* Rating: 9.3/10 - 440 votes - Price range: \$ \$

#### **CONNECT WITH CUSTOMERS WHEN THEY SEARCH ON GOOGLE MAPS**

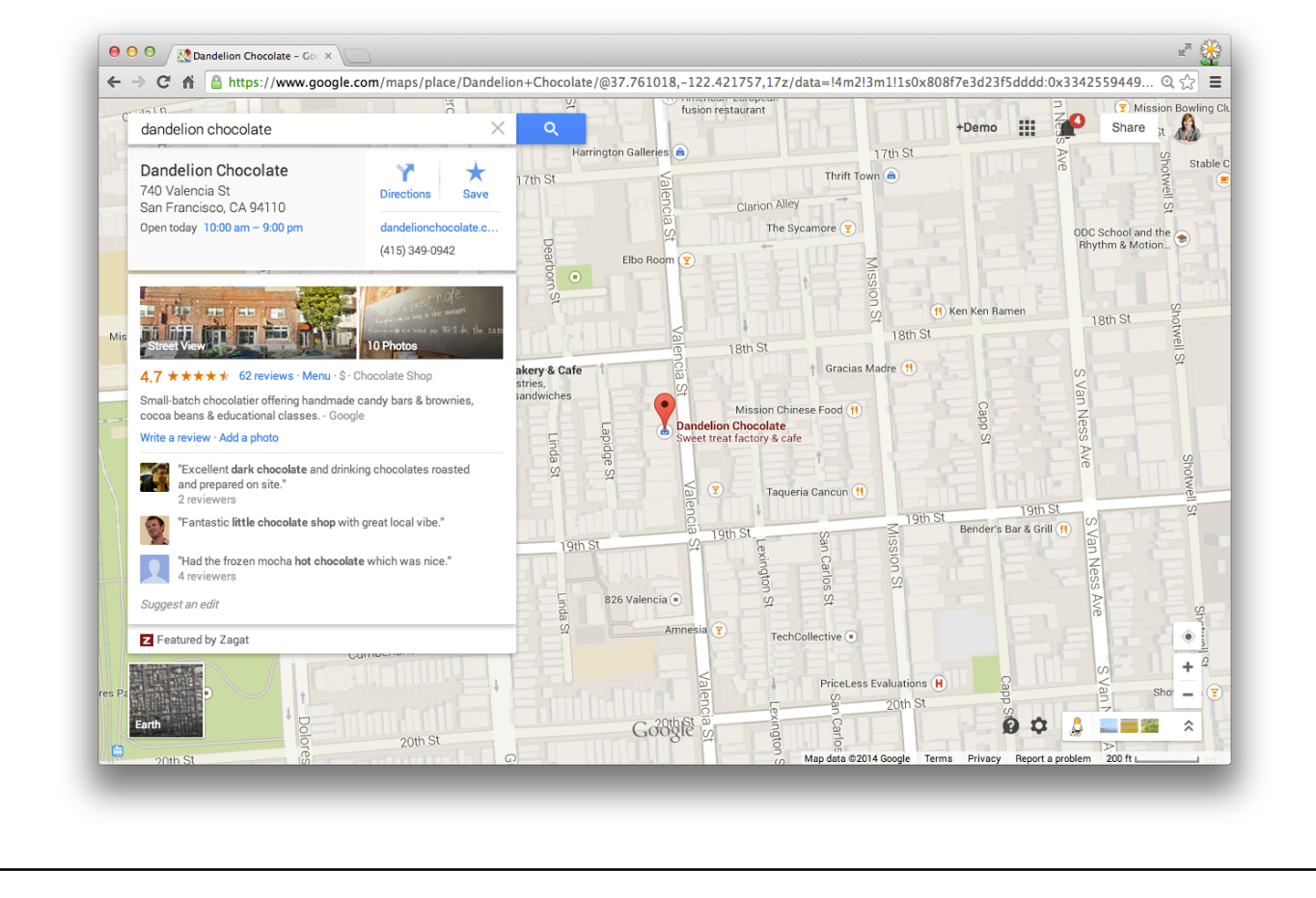

# **GOOGLE MY BUSINESS WORKS ACROSS DEVICES**

Be found on desktops, laptops, tablets, and mobile phones.

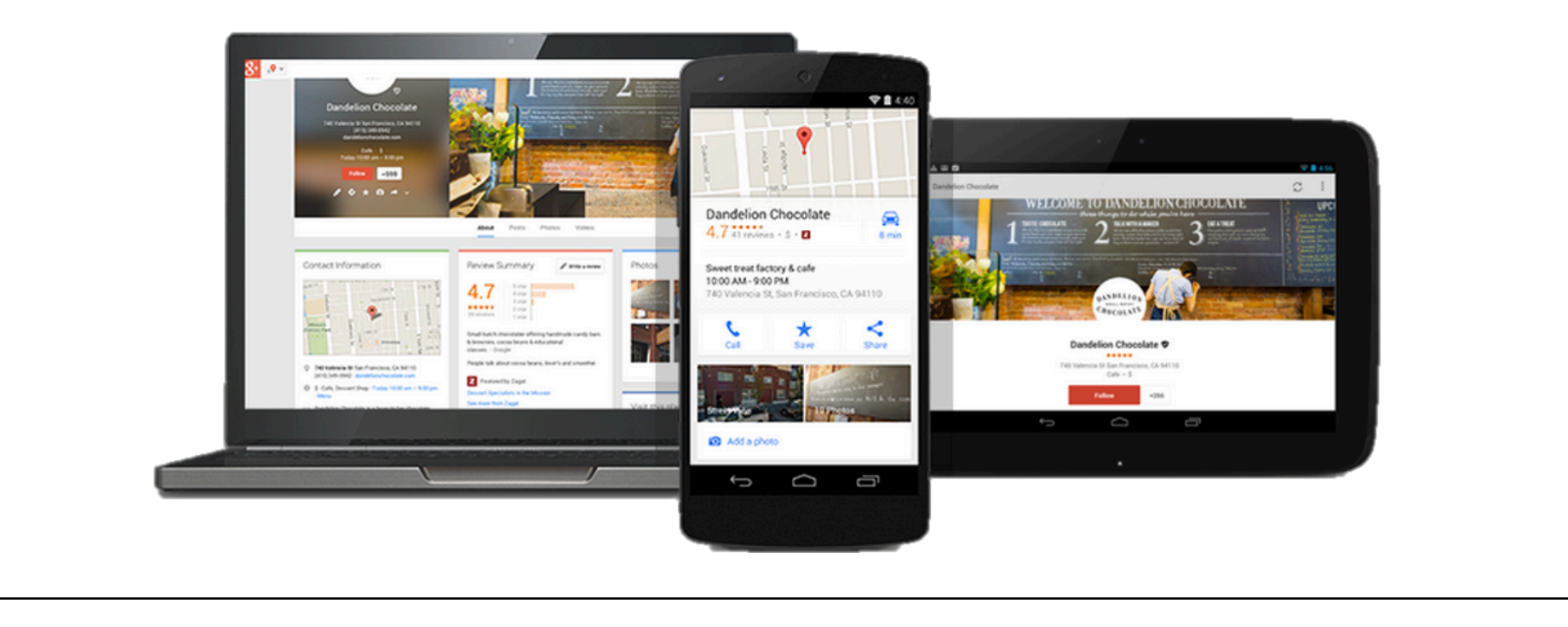

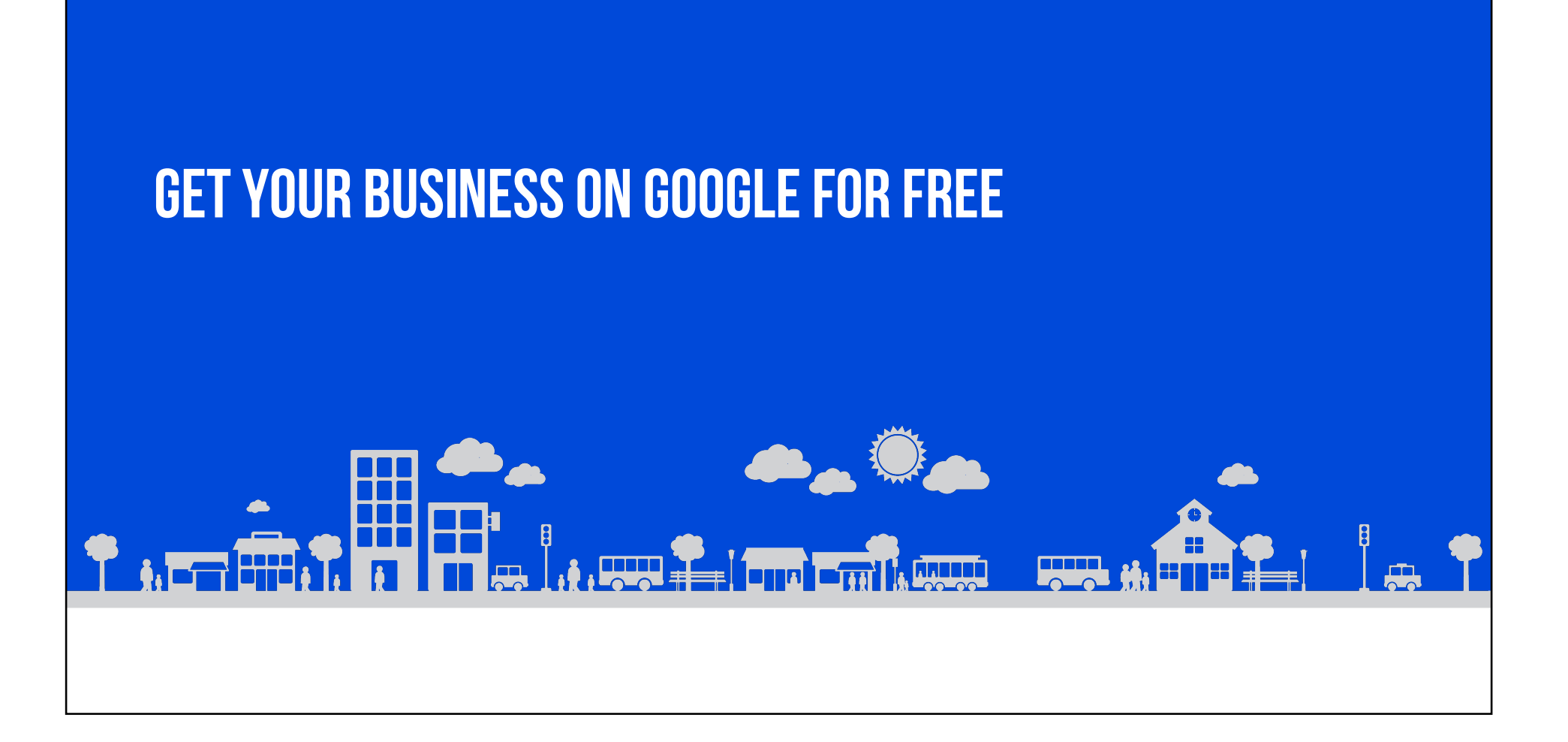

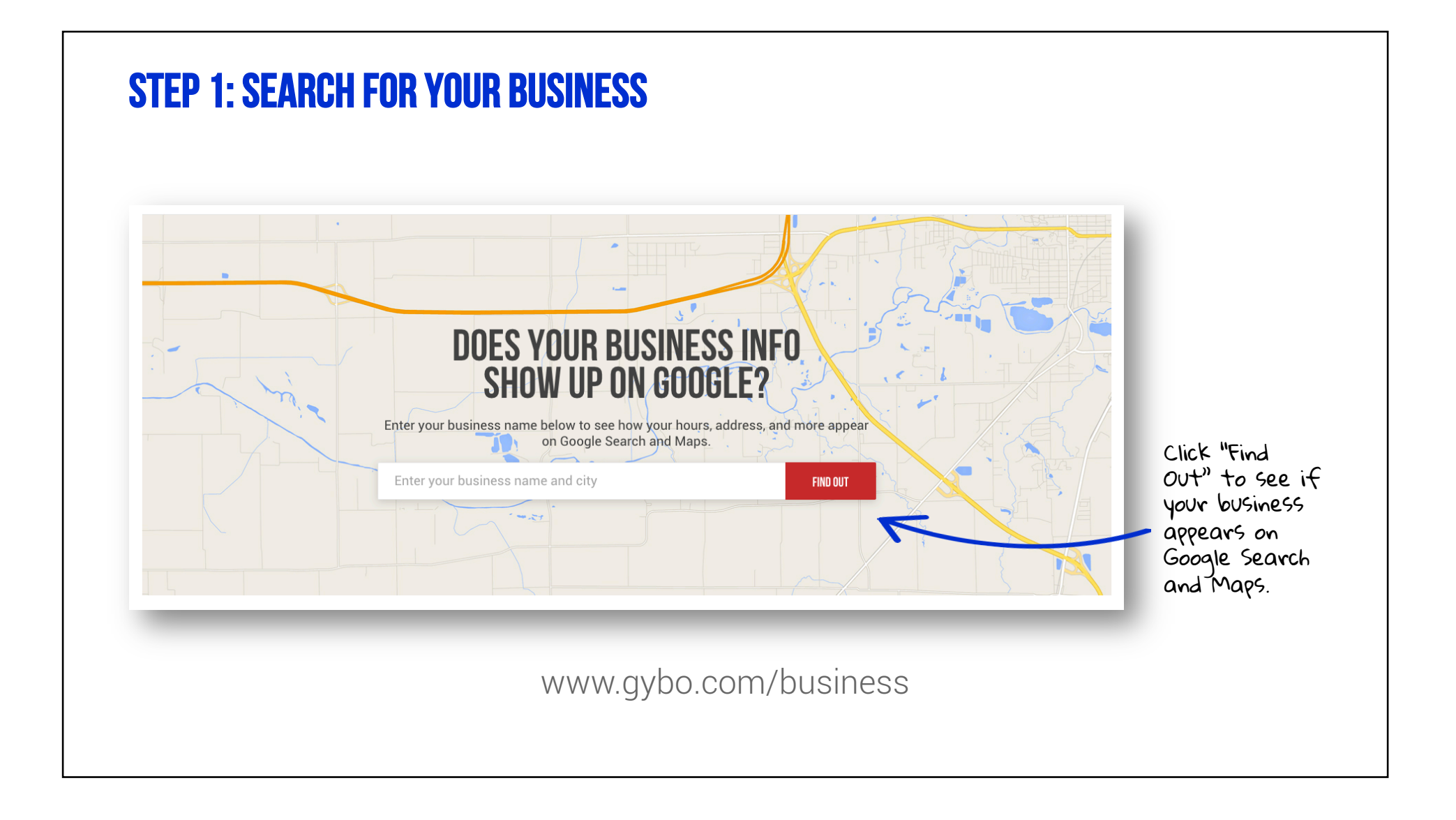

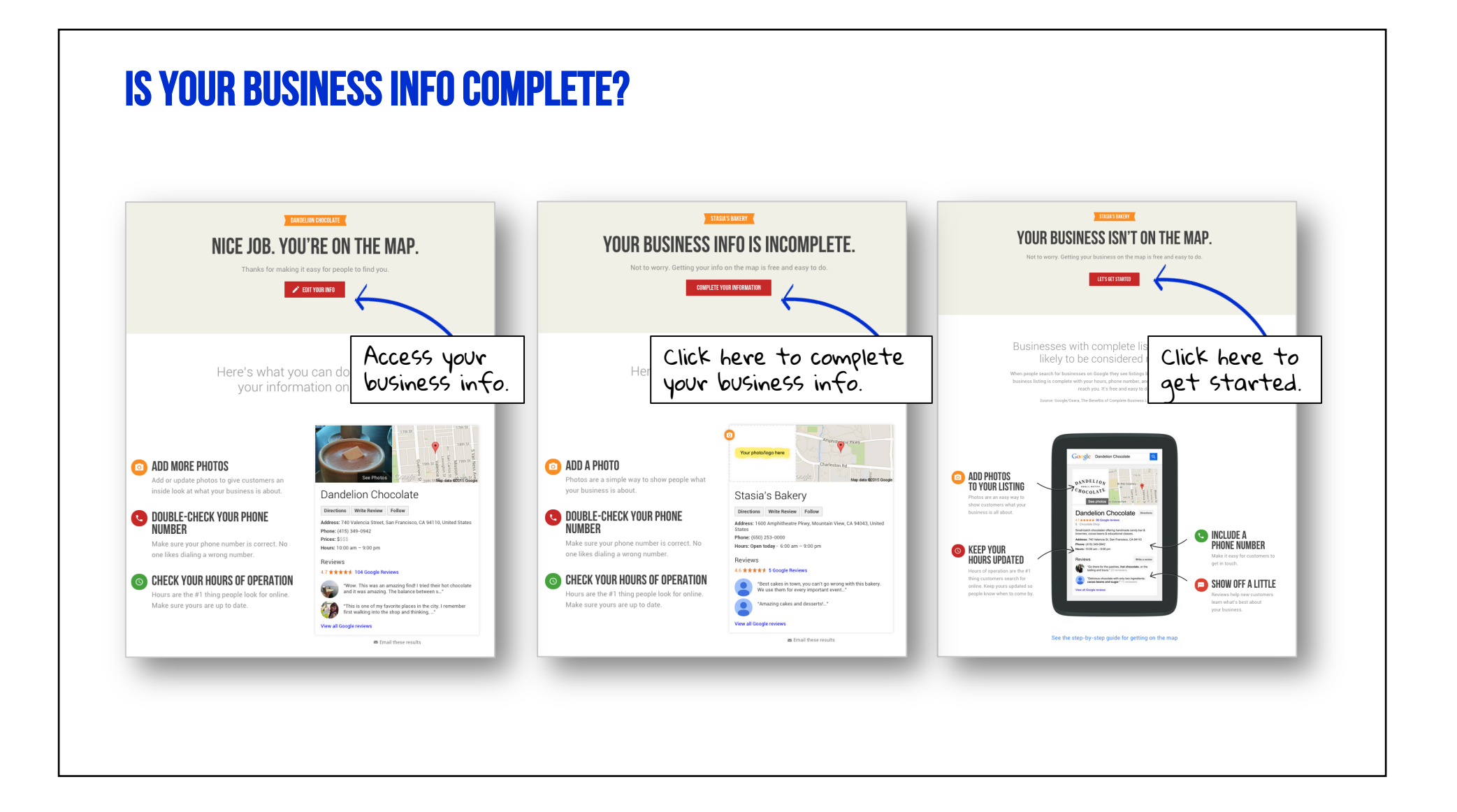

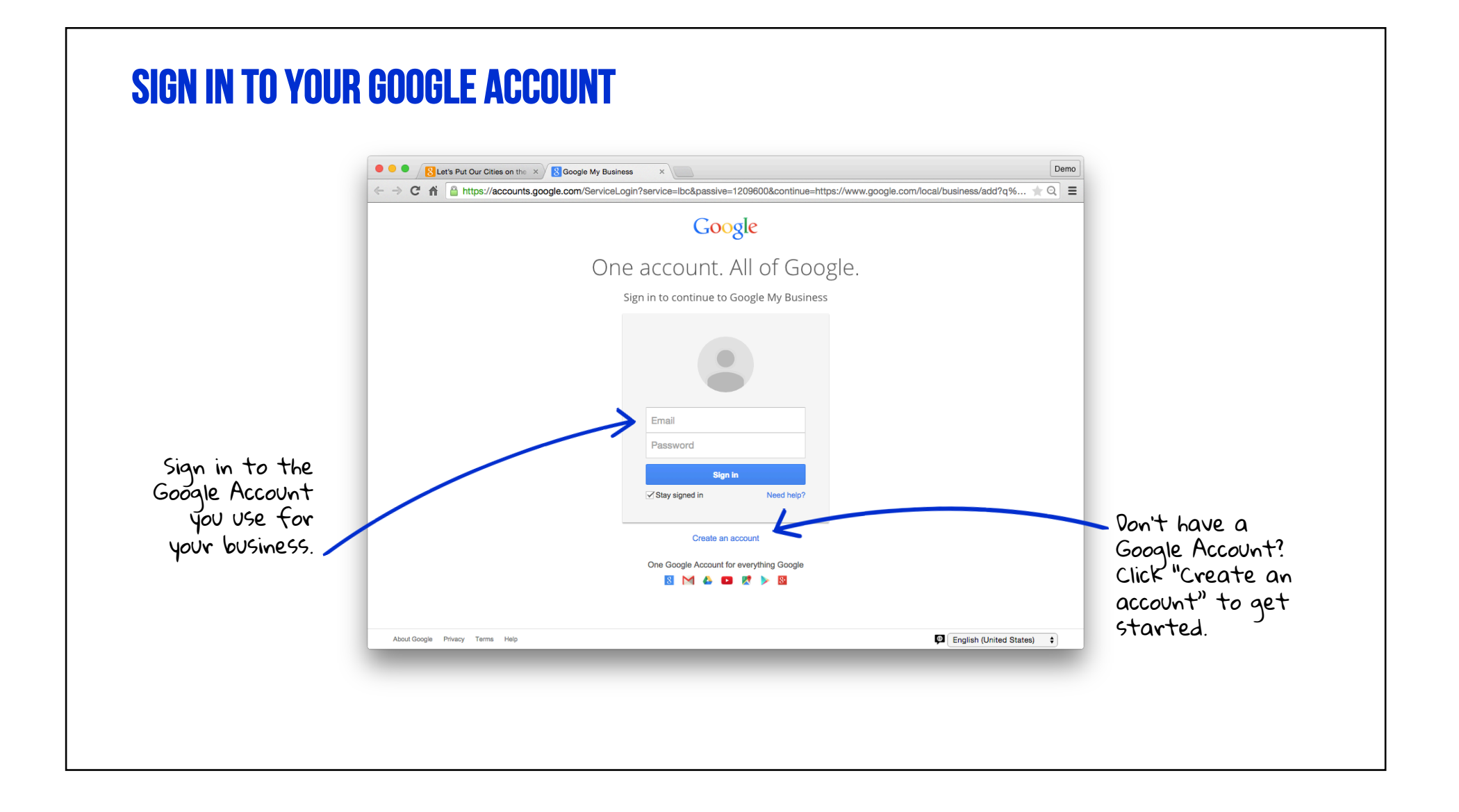

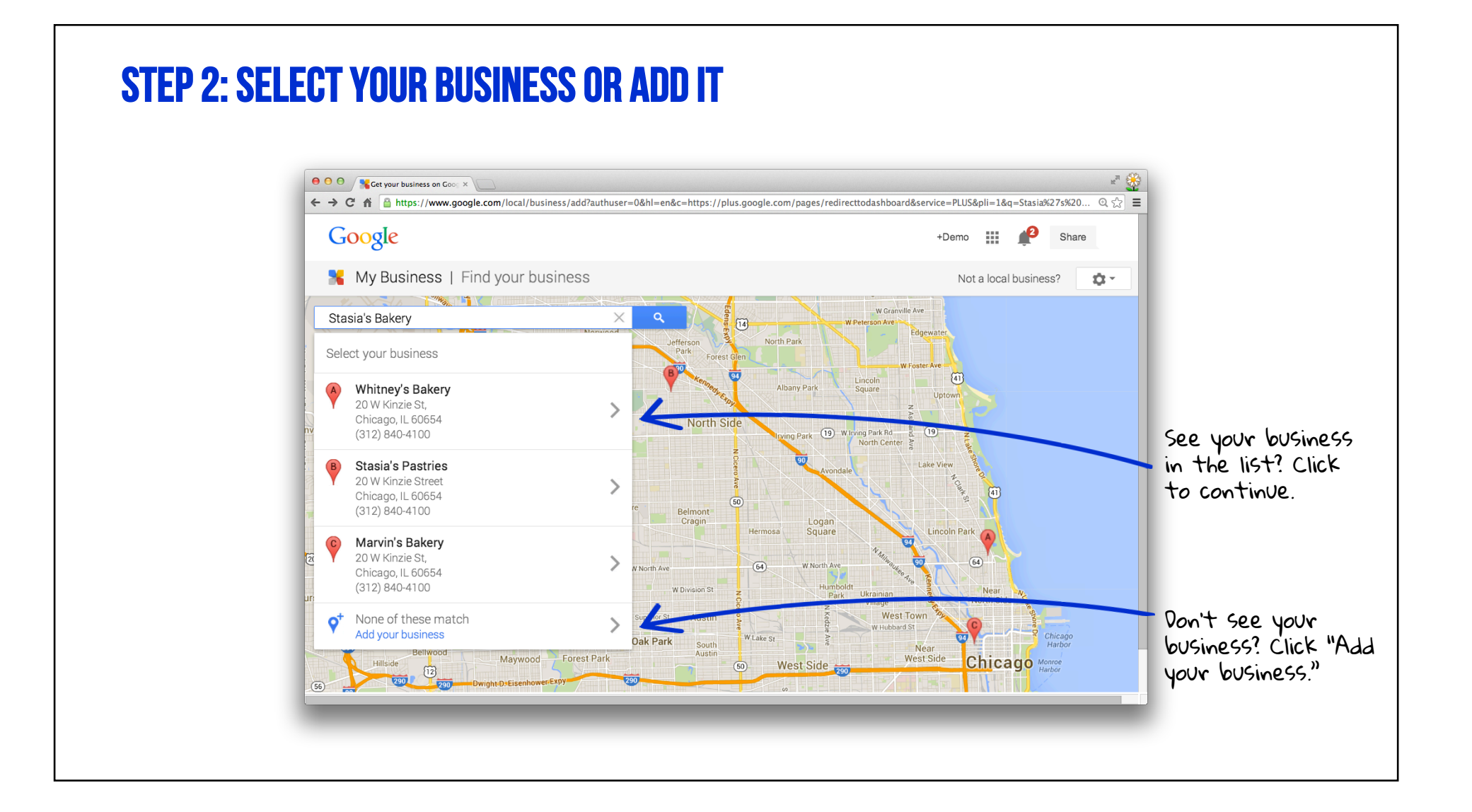

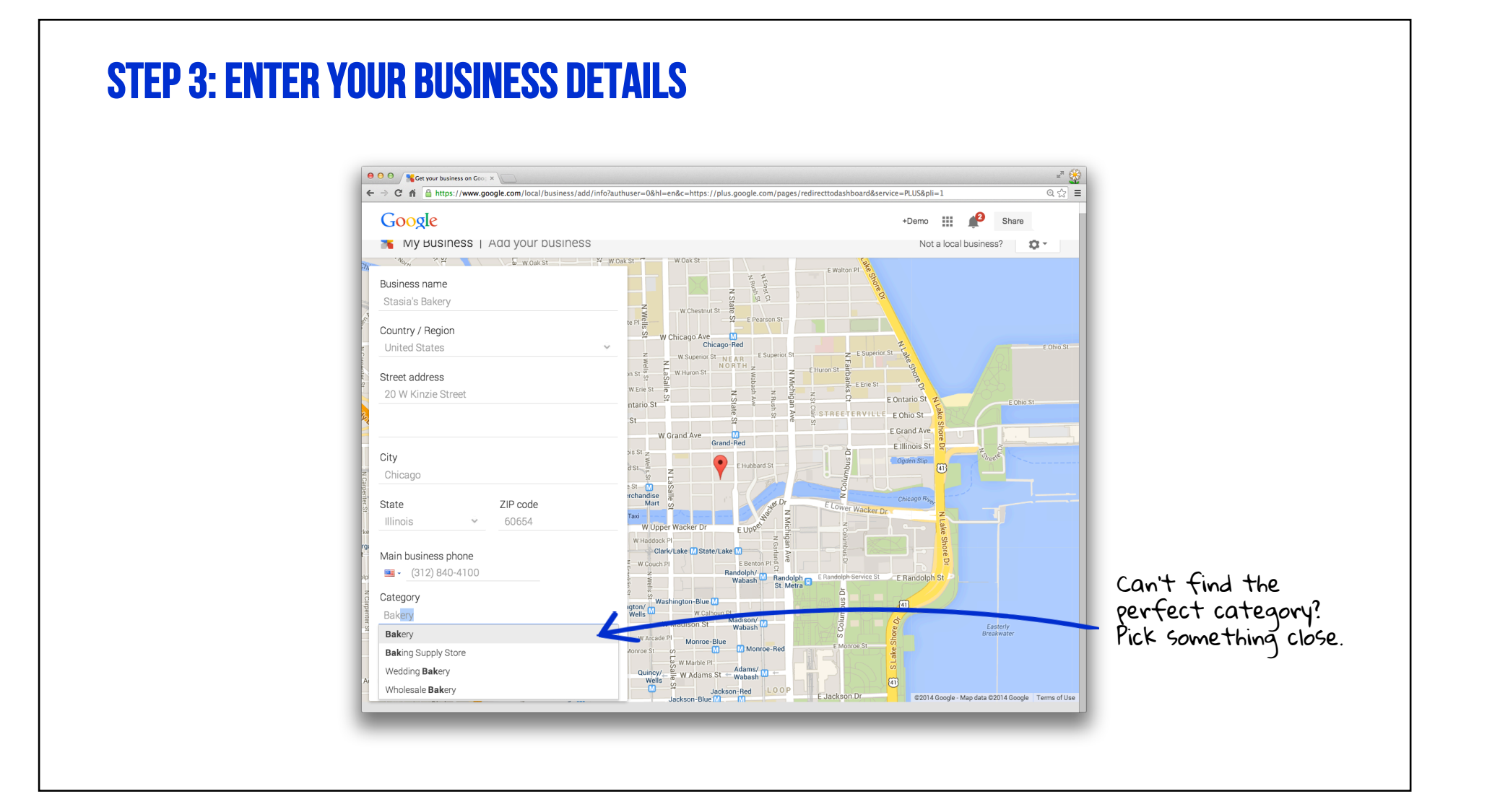

# **DO YOU WORK FROM HOME?**

Keep your residential address private.

Check this box if your business serves customers at their locations. Then, set up a service area.

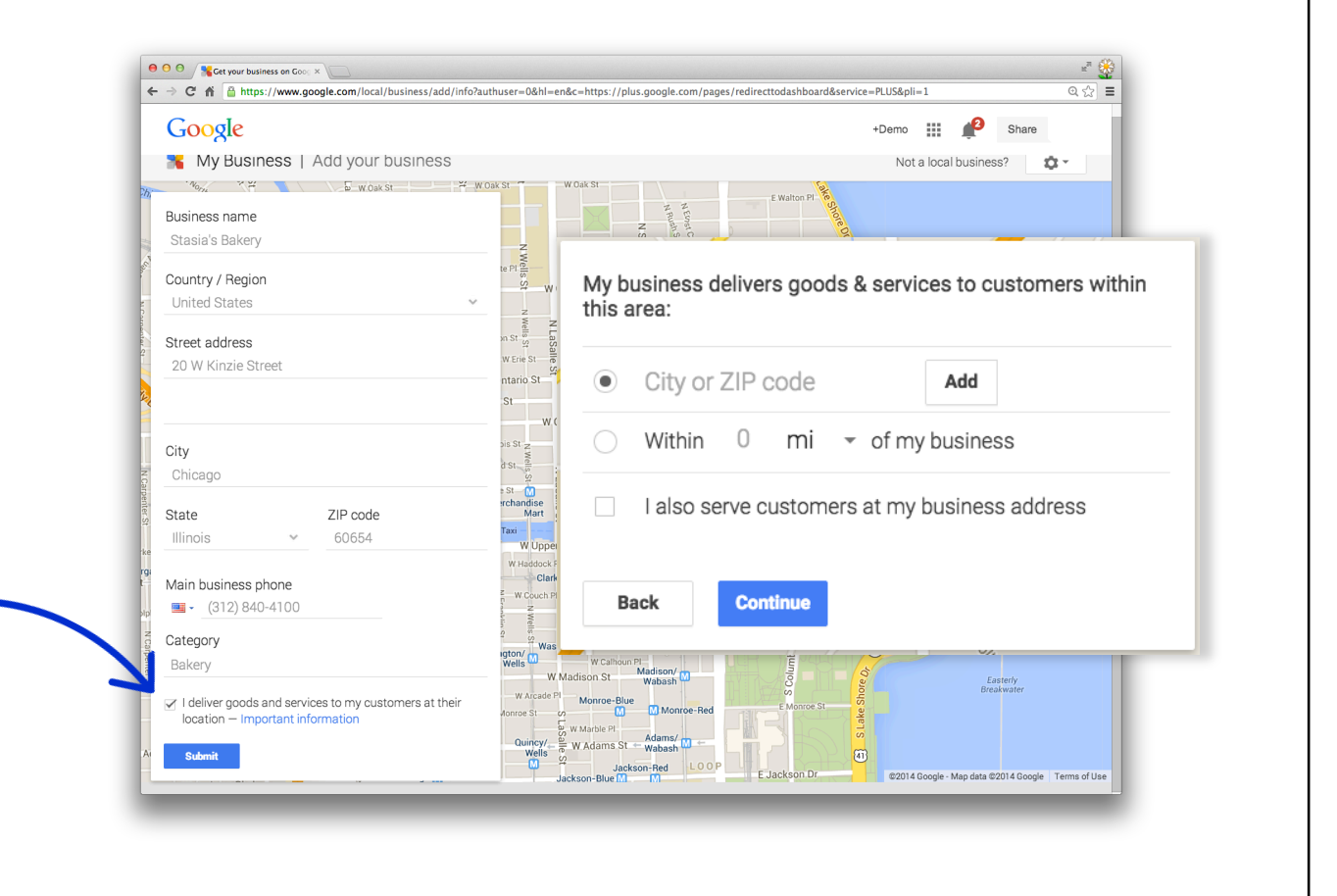

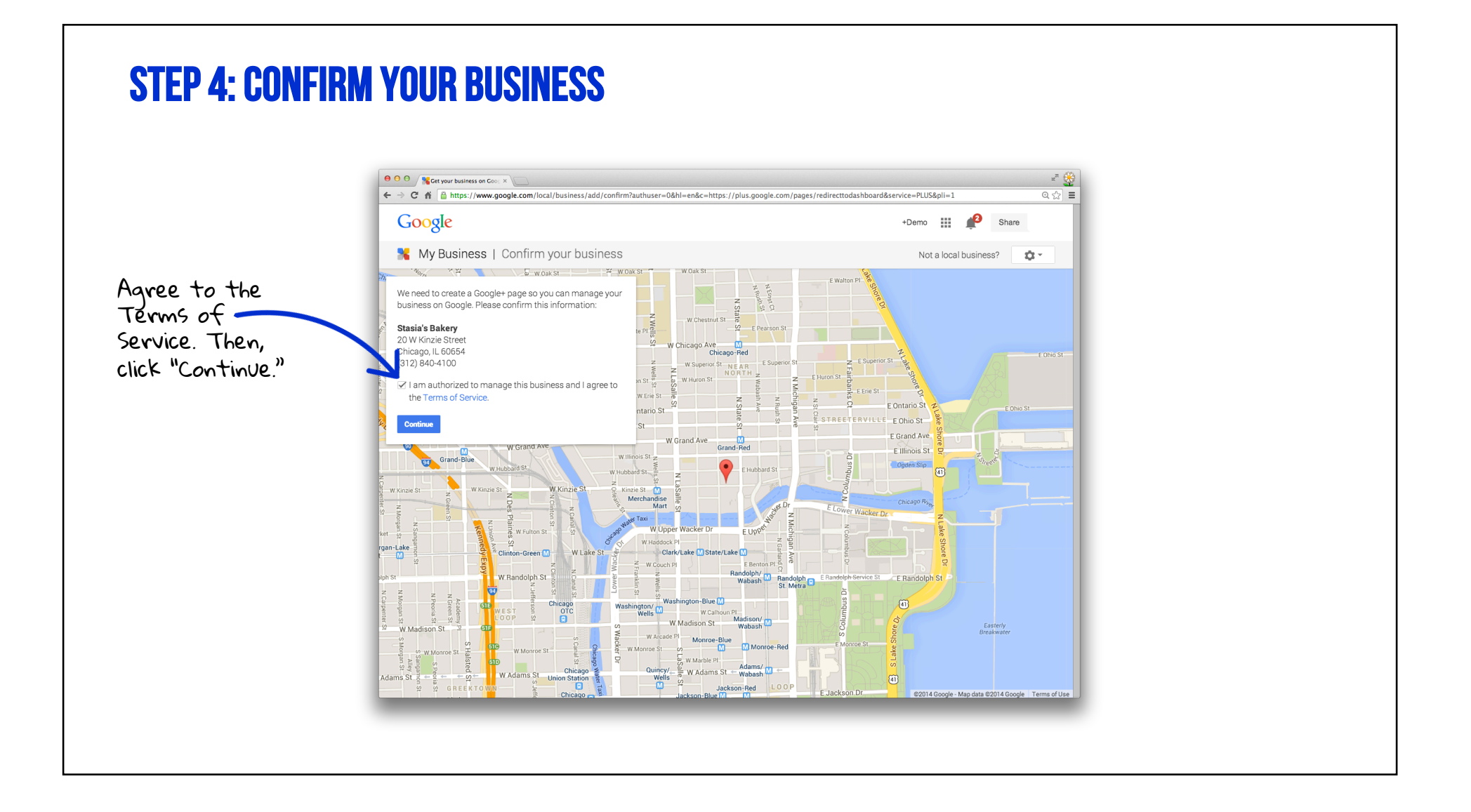

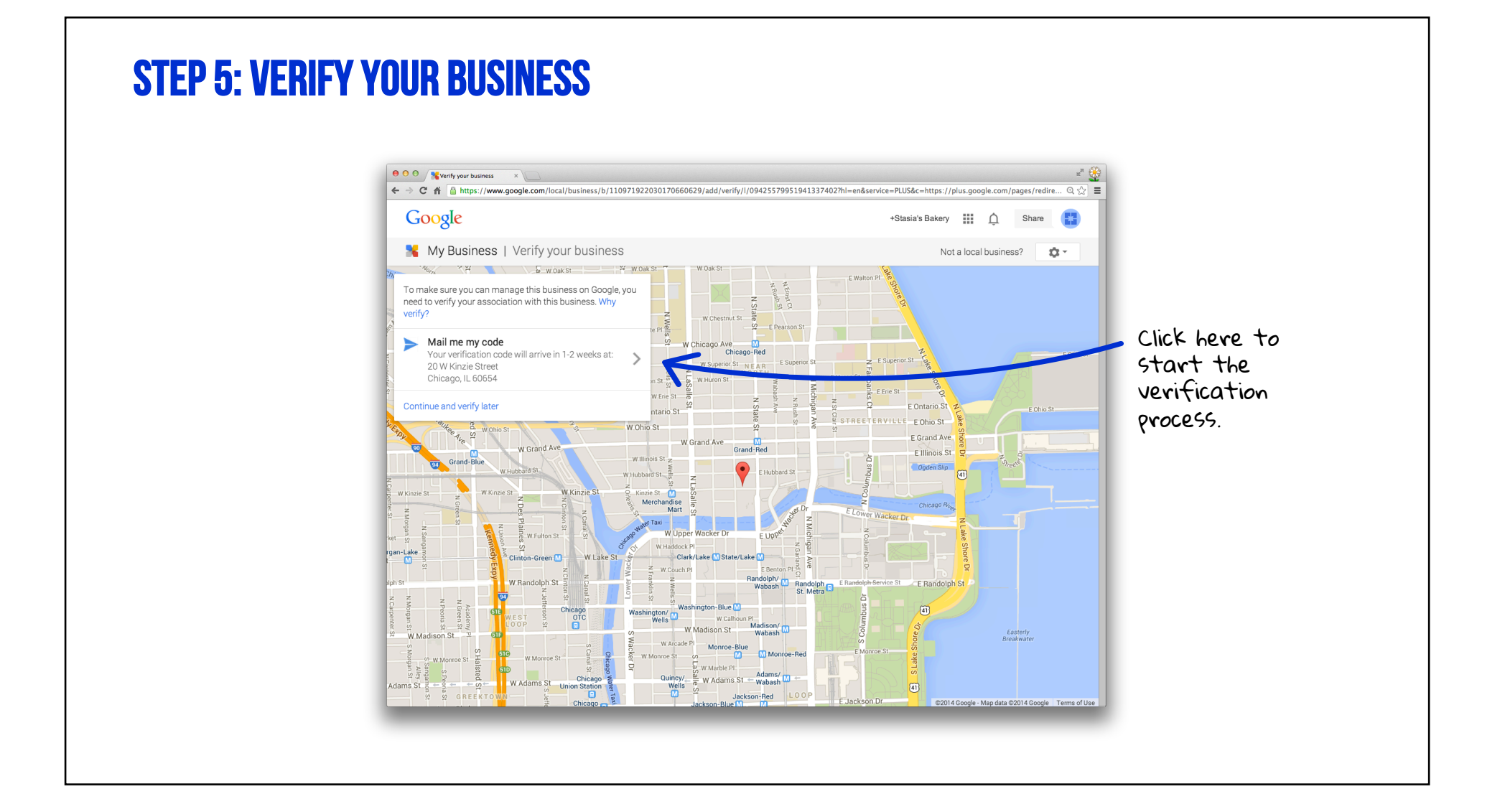

# **REQUEST A PIN**

Your PIN should arrive ⊖ ⊖ ⊖ KVerify your business × Han 6 in about a week. 🗲 🔿 🖸 👔 🔓 https://www.google.com/local/business/b/110470499658808267003/add/verify/postcard/l/04749755056889976468?pageld=11047049... 🍳 😓 Google +Stasia's Bakery Ĺ Share 🔧 My Business | Verify your business **Q** -Not a local business? · τ φ Ξ Ξ wt acust St Keep an eye out for this postcard - it should arrive with your verification code in 1-2 weeks. Your postcard is on its way \* Google Your business will appear as unverified until you verify using the code sent to you (don't delay - it's only good for 30 Stasia's Bakery 20 W. Kinzie Street Chicago, IL 60654 United States days). Click "Send postcard." Continue act name rk/Laka Send postcard Randolph/ W Ran Wabash Washington/ Washington-Blue M Wells W Calbo W Calhoun Pl Madison/ r Chicago click "Continue" to W Madison St M Madison visit Google My Business.

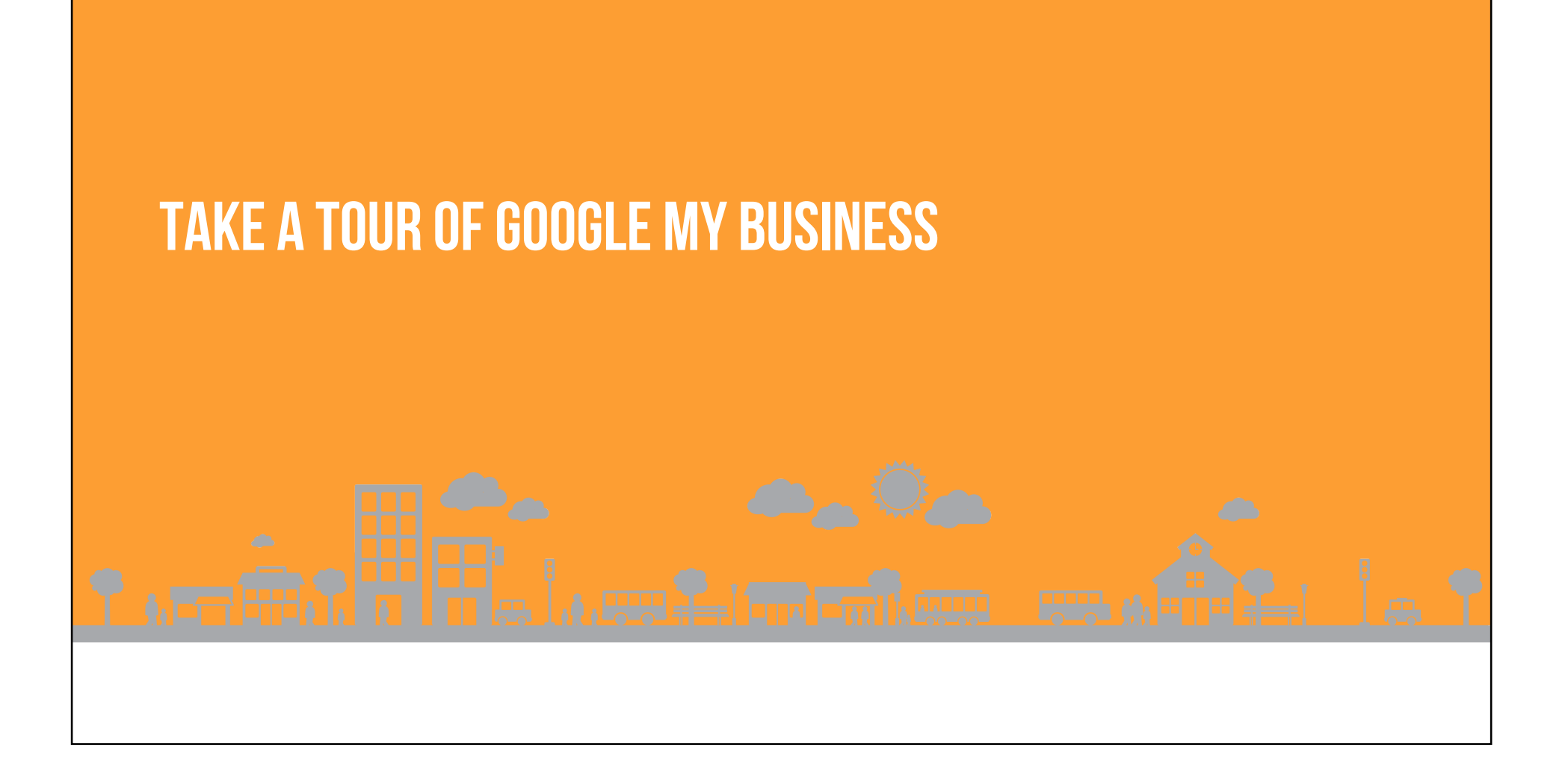

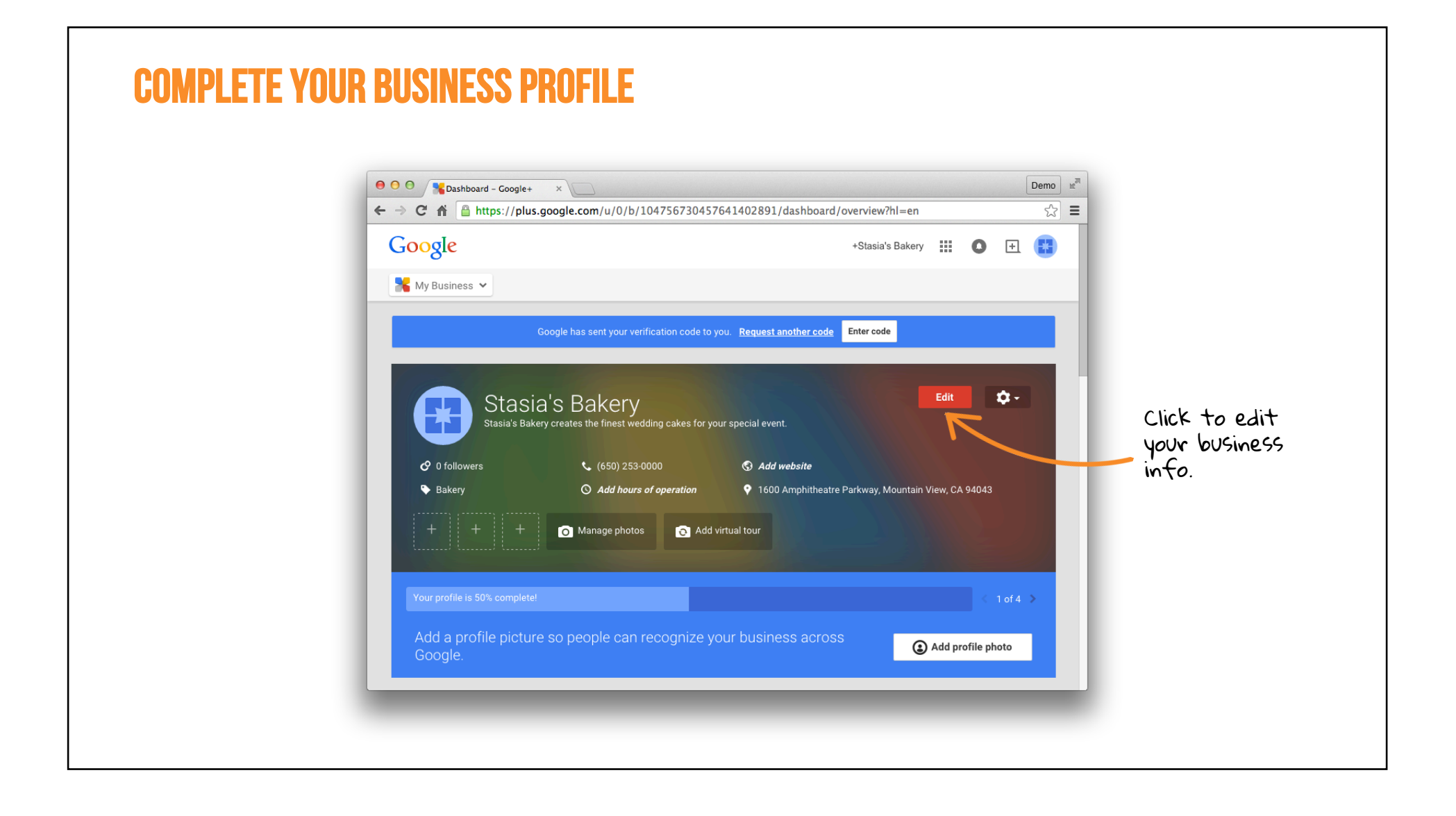

![](_page_16_Picture_0.jpeg)

|                                                                               | \varTheta O O 🧏 Stasia's Bakery – Business 🛛 🗙 📃                           | Demo 😢                                           |
|-------------------------------------------------------------------------------|----------------------------------------------------------------------------|--------------------------------------------------|
|                                                                               | ← → C f  https://www.google.com/local/business/u/0/b/1047567304576         | 41402891/photos/l/00461599080476508971 🖒 🔛       |
| 0 0 Sashboard - Google+ ×                                                     | Google                                                                     | +Stasia's Bakery 🗰 🔕 主 📳                         |
| - → C ↑ Https://plus.google.com/u/0/b/104756730457641402891/dashboard,        | 36 My Business                                                             |                                                  |
| Google                                                                        | Rusiness Photos                                                            | Stasia's Bakery                                  |
| My Business ♥                                                                 |                                                                            | JU Amphitheatre Parkway, Mountain View, CA 94043 |
|                                                                               | Google has sent your verification code to you. Rec                         | uest another code Enter code                     |
| Google has sent your verification code to you. <u>Request another code</u>    | Identity photos                                                            | What are these?                                  |
|                                                                               |                                                                            |                                                  |
| Stasia's Bakery                                                               |                                                                            |                                                  |
| Stasia's Bakery creates the finest wedding cakes for your special event.      | Profile Logo                                                               |                                                  |
|                                                                               |                                                                            |                                                  |
| Bakery O Add hours of operation O 1600 Amphitheatre                           |                                                                            |                                                  |
| + + + 🔿 Manage photos 👩 Add virtual tour                                      |                                                                            |                                                  |
|                                                                               | Interior photos                                                            |                                                  |
| Your profile is 50% complete!                                                 | Add at least 3 great interior photos to<br>your business feels like inside | ) show customers what<br>a. See examples.        |
|                                                                               | 🖻 Add one not                                                              | 2                                                |
| Add a profile picture so peor le can recognize your business acros<br>Google. |                                                                            |                                                  |
|                                                                               |                                                                            |                                                  |
|                                                                               | Exterior photos                                                            |                                                  |
|                                                                               | Add at least 3 great exterior photo<br>recognize your business. S          | see examples.                                    |

![](_page_18_Figure_0.jpeg)

![](_page_19_Picture_0.jpeg)

# MAKE UPDATES ON THE GO WITH THE MOBILE APP

![](_page_20_Picture_1.jpeg)

Download the free app for Android or IOS.

# **VERIFY YOUR BUSINESS**

![](_page_21_Picture_1.jpeg)

![](_page_22_Picture_0.jpeg)

![](_page_23_Picture_0.jpeg)

![](_page_24_Figure_0.jpeg)

![](_page_25_Picture_0.jpeg)

![](_page_26_Picture_0.jpeg)